# 资产云 2.0 盘点功能 操作手册 V1.1

| 序号 | 版本  | 日期         | 更新内容         | 更新者 |
|----|-----|------------|--------------|-----|
| 1  | 1.0 | 2021-10-31 | 初始版本         | 八角  |
| 2  | 1.1 | 2021-11-15 | 根据优化功能完善部分内容 | 八角  |
|    |     |            |              |     |
|    |     |            |              |     |

| —  | 适  | 用对象        | 1  |
|----|----|------------|----|
| 二、 | 发  | 起盘点        | 1  |
|    | 1. | 创建任务       | 1  |
|    | 2. | 激活任务       | 2  |
|    | 3. | 修改/删除任务    | 3  |
|    | 4. | 终止任务       | 3  |
| 三、 | 个  | 人盘点任务      | 4  |
|    | 1. | 正常盘点       | 4  |
|    | 2. | 撤销盘存 (或盘亏) | 6  |
|    | 3. | 导出         | 6  |
| 四、 | 部  | 门盘点任务      | 7  |
|    | 1. | 正常盘点       | 7  |
|    | 2. | 撤销盘存 (或盘亏) | 9  |
|    | 3. | 完成盘点       | 9  |
| 五、 | 统  | 计分析        | 10 |
|    | 1. | 资产盘点清单     | 10 |

一、适用对象

本手册适用于使用资产管理应用和资产管理应用(高校版)的用户。

### 二、发起盘点

**功能描述**: 【单位资产管理员】可以进行盘点任务的创建和管理。创建时,可以按不同类型 (全员或指定范围)进行盘点。

菜单路径:

【资产管理应用】-【资产业务】-【资产盘点】-【发起盘点】

### 1. 创建任务

操作步骤:

① 单击【新建盘点任务】按钮,开始创建盘点任务。

| 资产业  | 傍    | 发起盘点            | ⊘ ×  |            |       | 业务时间: 20    | )21-08 |  |
|------|------|-----------------|------|------------|-------|-------------|--------|--|
| + 新發 | 建盘点日 | <del>(</del> 务) |      |            |       |             |        |  |
|      | 序号   | 盘点任务            | 盘点人  | 创建日期       | 盘点方式  | 状态          | 操作     |  |
|      | 1    | 063063063       | 全部人员 | 2021-10-21 | 全员盘点  | 草稿          | 开始盘点删除 |  |
|      | 2    | 测试盘点任务-按部门      | 全部人员 | 2021-10-31 | 指定人盘点 | 未盘点         |        |  |
|      | 3    | 测试盘点任务2-教育分类    | 全部人员 | 2021-10-31 | 会员盘点  | 未盘点         |        |  |
|      | 4    | 测试盘点任务1-全员盘点    | 全部人员 | 2021-10-31 | 点盘员全  | <b>未盘</b> 点 |        |  |
|      | 5    | AAAAA           | 全部人员 | 2021-10-13 | 点盘员全  | 已完成盘点       |        |  |
|      |      |                 |      |            |       |             |        |  |

#### 图 创建盘点任务

② 输入盘点任务名称,并选择盘点方式——全员盘点或指定盘点。若是全员盘点,则每个人都会收到此盘点任务。若是指定盘点,则需要进一步填写具体的信息(盘点维度、盘点范围)。完成后单击【确定】按钮,即可创建成功。

#### 浙江元翼科技有限公司

|         | 盘      | 增加盘点任务  | Aulach main | # 6± 0 | ×                |
|---------|--------|---------|-------------|--------|------------------|
| 冬-按部门   | 노      | *盘点任务   | 盘点任务        |        |                  |
|         | ±      | * 盘点方式: | 全员盘点        |        | $\vee$ $\otimes$ |
| 务1-全员盘点 | ±<br>全 |         |             |        | 取消 确定            |
|         | 全部人员   |         | 2021-10-13  | 全员盘点   | 已完成盘点            |
|         |        |         |             |        |                  |

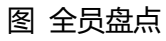

| 增加盘点任务  |          | ×                |
|---------|----------|------------------|
| * 盘点任务  | 测试盘点任务27 | $\odot$          |
| * 盘点方式: | 指定盘点     | $\vee$ $\otimes$ |
| * 盘点维度  | 使用部门     | $\vee$ $\otimes$ |
| * 盘点范围  | 1,测试,2   | •••• 😔           |
|         | 取消       | 确定               |

图 指定盘点

### 2. 激活任务

盘点任务创建后,默认为草稿状态。如需正式激活盘点任务,则单击【开始盘点】按钮,则 开始下发该盘点任务。

| 资产   | 业务   | 部门盘点任务          | ③ × 发起盘点 ③ > | ×    |     | 业务时间: 2021-08 |
|------|------|-----------------|--------------|------|-----|---------------|
| + \$ | 建盘点的 | B务              |              |      |     |               |
|      | 序号   | 盘点任务            | 创建日期         | 盘点方式 | 状态  | 操作            |
|      | 1    | 测试盘点任务27        | 2021-11-14   | 全员盘点 | 未盘点 | 开始盘点 劇除 修改    |
|      | 2    | 测试任务2602-全员     | 2021-11-14   | 全员盘点 | 中点盘 | 终止            |
|      | 3    | 测试盘点任务2601-全员1  | 2021-11-14   | 全员盘点 | 盘点中 | 终止            |
|      | 4    | 测试盘点任务0404-全员盘点 | 2021-11-01   | 全员盘点 | 盘点中 | 终止            |
|      | 5    | 测试盘点任务0403-全员盘点 | 2021-11-01   | 全员盘点 | 盘点中 | 终止            |

图 开始盘点任务

### 3. 修改/删除任务

未开始的盘点任务,可以进行修改或删除操作。

| 资产业务 部门盘点任务 |      | 部门盘点任务          | ⑦ × 发起盘点   | @ ×  | 业务时间: 2021-08                                                                                                    |            |  |  |  |
|-------------|------|-----------------|------------|------|----------------------------------------------------------------------------------------------------|------------|--|--|--|
| + 新         | 建盘点伯 | 時               |            |      |                                                                                                    |            |  |  |  |
|             | 序号   | 盘点任务            | 创建日期       | 盘点方式 | 状态                                                                                                    | 操作         |  |  |  |
|             | 1    | 测试盘点任务27        | 2021-11-14 | 全员盘点 | え しんしょう えんしょう えんしょう しんしょう しんしょ しんしょ | 开始最高 删除 修改 |  |  |  |
|             | 2    | 测试任务2602-全员     | 2021-11-14 | 全员盘点 | 盘点中                                                                                                    | 18.11:     |  |  |  |
|             | 3    | 测试盘点任务2601-全员1  | 2021-11-14 | 全员盘点 | 盘点中                                                                                                    | 终止         |  |  |  |
|             | 4    | 测试盘点任务0404-全员盘点 | 2021-11-01 | 全员盘点 | 盘点中                                                                                                    | #ELL       |  |  |  |

#### 图 修改或删除盘点任务

### 4. 终止任务

正在盘点的任务,如果有特殊情况,可以进行终止任务。需要注意的是,终止后所有人都不能继续该任务的盘点操作。

| 序号 | 盘点任务            | 创建日期       | 盘点方式  | 状态  | 操作         |
|----|-----------------|------------|-------|-----|------------|
| 1  | 测试盘点任务27        | 2021-11-14 | 点盘员全  | 点盘未 | 开始盘点 删除 修改 |
| 2  | 测试任务2602-全员     | 2021-11-14 | 点盘员全  | 中点盘 | 终止         |
| 3  | 测试盘点任务2601-全员1  | 2021-11-14 | 全员盘点  | 盘点中 | 终止         |
| 4  | 测试盘点任务0404-全员盘点 | 2021-11-01 | 全员盘点  | 盘点中 | 终止         |
| 5  | 测试盘点任务0403-全员盘点 | 2021-11-01 | 点盘员全  | 中点盘 | 终止         |
| 6  | 测试盘点任务0402-全员盘点 | 2021-11-01 | 会员盘点  | 盘点中 | 终止         |
| 7  | 测试盘点任务0401-全员盘点 | 2021-11-01 | 全员盘点  | 盘点中 | 终止         |
| 8  | 20211101盘点任务测试  | 2021-11-01 | 指定人盘点 | 盘点中 | 终止         |
| 9  | 青云测试            | 2021-11-01 | 指定人盘点 | 中点盘 | 终止         |
| 10 | 测试盘点任务3         | 2021-10-31 | 全员盘点  | 盘点中 | 终止         |

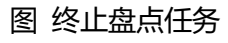

### 三、个人盘点任务

**功能概述**:由【单位资产管理员】激活盘点任务后,每个人都可以对自己名下的资产进行盘 点。资产的盘点状态有三种:

未盘点:初始状态,表示该资产未进行盘点

已盘点: 表示该资产与实物相符

盘亏:表示该资产由于意外丢失或损毁等原因,找不到对应的实物资产

对于个人资产来说,只要将所有资产状态变为"已盘点"或"盘亏",即完成本次盘点 任务。

#### 菜单路径:

【资产管理应用(高校版)】-【资产业务】-【资产盘点】-【个人盘点任务】

### 1. 正常盘点

#### 操作步骤:

① 默认跳转到"盘点中"页签,选择对应的盘点任务,点击任务名称,即可进入盘点界面。

| 资产业 | 嵭  | 个人盘点任务 ⑦ ×      |            | للا   | 务时间: 2021-08 |
|-----|----|-----------------|------------|-------|--------------|
| 盘点中 | E  | 3盘点 已终止         |            |       |              |
|     | 序号 | 盘点任务            | 创建日期       | 盘点方式  | 状态           |
|     | 1  | 测试盘点任务27        | 2021-11-14 | 全员盘点  | 盘点中          |
|     | 2  | 测试任务2602-全员     | 2021-11-14 | 全员盘点  | 盘点中          |
|     | 3  | 测试盘点任务2601-全员1  | 2021-11-14 | 全员盘点  | 盘点中          |
|     | 4  | 测试盘点任务0404-全员盘点 | 2021-11-01 | 全员盘点  | 中,点          |
|     | 5  | 测试盘点任务0403-全员盘点 | 2021-11-01 | 全员盘点  | 盘点中          |
|     | 6  | 测试盘点任务0402-全员盘点 | 2021-11-01 | 全员盘点  | 中点盘          |
|     | 7  | 测试盘点任务0401-全员盘点 | 2021-11-01 | 全员盘点  | 盘点中          |
|     | 8  | 20211101盘点任务测试  | 2021-11-01 | 指定人盘点 | 盘点中          |

图 盘点中的任务

② 展开筛选条件栏,可以根据指定条件进行筛选。

#### 浙江元翼科技有限公司

| 资产业务                                                                                                    | 个人盘点任务                                                                                                    | 5 @ ×                            |                             |      |                                     |                |    |                          | 业务时                 | 町: 2021                   | 1-08                  |                                                      |     |
|----------------------------------------------------------------------------------------------------|----------------------------------------------------------------------------------------------------|----------------------------------|-----------------------------|------|-------------------------------------|----------------|----|--------------------------|---------------------|---------------------------|-----------------------|------------------------------------------------------|-----|
| 在进行中:                                                                                                    | 测试盘点任务3                                                                                                   |                                  |                             |      |                                     |                |    |                          |                     |                           |                       |                                                      |     |
| 盘点任务筛选                                                                                                    | ~                                                                                                    |                                  |                             |      |                                     |                |    |                          |                     |                           |                       |                                                      | 折叠  |
| 资产编号:                                                                                                    | 资产编号                                                                                                    |                                  |                             |      |                                     | 价值:            | 价值 |                          |                     | 纷                         | 値                     |                                                      |     |
| 资产名称                                                                                                    | 资产名称                                                                                                    |                                  |                             |      |                                     | 取得日期           |    | 开始E                      | 1.NUT               | 至                         | 结束                    | EM                                                   |     |
| <b>豊点 100</b> ⊟                                                                                                    | 盘点 💿 盘亏 💿                                                                                                 |                                  |                             |      |                                     |                |    |                          |                     | 部                         | 分盘存                   | 部分盘亏                                                 | 全部  |
| はした。<br>1000日<br>一<br>一<br>资产                                                                                                    | a盘点 💿 盘亏 💿<br>编号                                                                                          | 资产名称                             | 价值                          | 资产分类 | 管理部门                                | 存放地点           |    | 数量                       | 管理人                 | 部                         | 分盘存                   | 部分盘亏                                                 | 全部  |
| 盘点 100 已<br>—<br>泊 1 1c6                                                                                                    | 虚点 ① 盘亏 ①<br>·编号<br>292c061c7f126087b                                                                     | <b>资产名称</b><br>台式机               | <b>价值</b><br>5000           | 资产分类 | 管理部门                                | 存放地点<br>538办公室 |    | <b>数量</b><br>1           | <b>管理人</b><br>个人资产  | 部<br>操作<br><i>盘存</i>      | 分盘存                   | 部分盘亏<br><b>盘点备注</b><br>请输入内容                         | 全部  |
| ▲点 1 C6<br>2 f59                                                                                                    | 盘点 ① 盘亏 ①<br><b>噻号</b><br>292c061c7f126087b<br>fb9e8be2a46d010f0                                          | <b>资产名称</b><br>台式机<br>台式机        | <b>价值</b><br>5000<br>0      | 资产分类 | <b>管理部门</b><br>信息中心<br>工商管理         | 存放地点<br>538办公室 |    | <b>数量</b><br>1<br>1      | 管理人<br>个人资产<br>个人资产 | 部<br>操作<br>盘存<br>盘存       | 分盘存<br>盘亏<br>盘亏       | 部分盘亏<br>量点备注<br>词输入内容                                | 全部  |
| ▲ 10 日<br>第一<br>2 1590<br>3 71a                                                                                                    | 盘点 ① 盘号 ①<br>編号<br>292c061c71126087b<br>tb9e8be2a46d010f0<br>f2f0f53eefcc58f2d                            | <b>资产名称</b><br>台式机<br>台式机<br>台式机 | <b>价值</b><br>5000<br>0<br>0 | 资产分类 | <b>管理部门</b><br>信息中心<br>工商管理<br>工商管理 | 存放地点<br>538办公室 |    | <b>数量</b><br>1<br>1<br>1 | 管理人<br>个人资产<br>个人资产 | 部<br>操作<br>皇存<br>皇存<br>皇存 | 分盘存<br>盘亏<br>盘亏       | 部分盘亏<br><b>盘点备注</b><br>(明細入内容)<br>(明細入内容)<br>(明細入内容) | 全部國 |
| 協会(10) 日本 第二 第二 </td <td>忠点 <sup>3</sup> 魚弓 <sup>3</sup><br/>*<br/>編号<br/>292c061c7f126087b<br/>fb9e8be2a46d010f0<br/>f2f0f53eefcc58f2d</td> <td><b>资产名称</b><br/>台式机<br/>台式机<br/>台式机</td> <td><b>价值</b><br/>5000<br/>0<br/>0</td> <td>资产分类</td> <td>管理部门<br/>信息中心<br/>工商管理<br/>工商管理</td> <td>存放地点<br/>538办公室</td> <td></td> <td><b>数量</b><br/>1<br/>1</td> <td>管理人<br/>个人资产<br/>个人资产</td> <td>部<br/>操作<br/>皇存<br/>皇存<br/>皇存</td> <td>分盘存<br/>盘亏<br/>盘亏<br/>量亏</td> <td>部分盘亏<br/><b>盘点备注</b><br/>研编入内容<br/>研编入内容</td> <td></td> | 忠点 <sup>3</sup> 魚弓 <sup>3</sup><br>*<br>編号<br>292c061c7f126087b<br>fb9e8be2a46d010f0<br>f2f0f53eefcc58f2d | <b>资产名称</b><br>台式机<br>台式机<br>台式机 | <b>价值</b><br>5000<br>0<br>0 | 资产分类 | 管理部门<br>信息中心<br>工商管理<br>工商管理        | 存放地点<br>538办公室 |    | <b>数量</b><br>1<br>1      | 管理人<br>个人资产<br>个人资产 | 部<br>操作<br>皇存<br>皇存<br>皇存 | 分盘存<br>盘亏<br>盘亏<br>量亏 | 部分盘亏<br><b>盘点备注</b><br>研编入内容<br>研编入内容                |     |

### ③ 单选模式:每条资产右边有"盘存"、"盘亏"两个按钮,直接点击可以进行单条资产 处理。如有盘亏,可以把原因写在对应的盘点备注中。

| 未盘 | 点 10 | 已盘点 💿 盘亏 💿           |        |           |      |       |        |    |        | 部分盘存   | 部分盘亏全部盘存      |
|----|------|----------------------|--------|-----------|------|-------|--------|----|--------|--------|---------------|
|    |      | 资产编号                 | 资产名称   | 价值        | 资产分类 | 管理部门  | 存放地点   | 数量 | 管理人    | 操作     | 盘点备注          |
|    | 1    | 1c6292c061c7f126087b | 台式机    | 5000      |      | 信息中心  | 538办公室 | 1  | 个人资产   | 盘存  盘亏 | 请输入内容         |
|    | 2    | f59fb9e8be2a46d010f0 | 台式机    | 0         |      | 工商管理  |        | 1  | 个人资产   | 盘存 盘亏  | 请输入内容         |
|    | 3    | 71af2f0f53eefcc58f2d | 台式机    | 0         |      | 工商管理  |        | 1  | 个人资产   | 盘存  盘亏 | 请输入内容         |
|    | 4    | f0f7fb1feb45106cd08a | 台式机    | 0         |      | 工商管理  |        | 1  | 个人资产   | 盘存  盘亏 | 请输入内容         |
|    | 5    | 41968995fd06090cbdf4 | 台式机    | 0         |      | 工商管理  |        | 1  | 个人资产   | 盘存  盘亏 | 请输入内容         |
|    | 6    | ZCTY2021103105007    | 便携式计算机 | 1200      | 微型电子 | 工商管理  | 11     | 1  | 个人资产   | 盘存 盘亏  | 请输入内容         |
|    | 7    | ZCTY2021103105008    | 便携式计算机 | 1200      | 微型电子 | 工商管理  | 11     | 1  | 个人资产   | 盘存  盘亏 | 请输入内容         |
|    | 8    | ZCTY2021103105009    | 便携式计算机 | 1200      | 微型电子 | 工商管理  | 11     | 1  | 个人资产   | 盘存 盘亏  | 请输入内容         |
| 4  | 0    | 07co0b7cEc7fb40of401 | がやっしまり | 1460      |      | 注声中から | 产大学    | 1  | 人 1 次立 |        | 24944 3 minto |
| -  | 合计   |                      |        | 55,060.00 |      | -     |        |    |        |        |               |

图 单条操作

多选模式:勾选要批量处理的资产,单击"部分盘存"或"部分盘亏"按钮。如有盘亏,需要把原因都写在对应的盘点备注中,再进行批量操作。

| 资产          | 业务                  | 个人盘点任务               | ş (?) × |      |      |      |        |    | 业务时  | 间: 2021-08 |                                  |   |
|-------------|---------------------|----------------------|---------|------|------|------|--------|----|------|------------|----------------------------------|---|
| 正在i         | 进行中:                | 测试盘点任务3              |         |      |      |      |        |    |      |            |                                  |   |
| Q 盘;<br>未盘; | 点任务簿<br>5 <b>10</b> | 选<br>已盘点 🕕 盘亏 🛈      |         |      |      |      |        |    |      | 2 部分盘存     | 展开 >           部分盘亏         全部盘存 |   |
|             |                     | 资产编号                 | 资产名称    | 价值   | 资产分类 | 管理部门 | 存放地点   | 数量 | 管理人  | 操作         | 盘点备注                             |   |
|             | 1                   | 1c6292c061c7f126087b | 台式机     | 5000 |      | 信息中心 | 538办公室 | 1  | 个人资产 | 盘存量亏       | 请输入内容                            | Â |
|             | 2                   | f59fb9e8be2a46d010f0 | 台式机     | 0    |      | 工商管理 |        | 1  | 个人资产 | 盘存 盘亏      | 请输入内容                            |   |
|             | 3                   | 71af2f0f53eefcc58f2d | 台式机     | 0    |      | 工商管理 |        | 1  | 个人资产 | 盘存盘亏       | 请输入内容                            |   |
|             | 4                   | f0f7fb1feb45106cd08a | 台式机     | 0    |      | 工商管理 |        | 1  | 个人资产 | 盘存量亏       | 请输入内容                            |   |
| Ō           | 5                   | 41968995fd06090cbdf4 | 台式机     | 0    |      | 工商管理 |        | 1  | 个人资产 | 盘存盘亏       | 请输入内容                            |   |

图 多选操作

### 2. 撤销盘存 (或盘亏)

对于已经盘点过 (无论是盘存或盘亏)的资产,发现有问题 (比如已经盘存的资产应该改为 盘亏),则可以进行撤销处理。

#### 操作步骤:

切换到"已盘点",对指定的资产进行"删除"操作,则该条资产会回到"未盘点"状态。

|    | 资产           | 业务         |              | 个人处置申请 | ⑦ × 个人盘点                              | 任务 ⑦ × |      |                  |             |            |     | 业务时 | 间: 2021-08 |          |                |      |
|----|--------------|------------|--------------|--------|---------------------------------------|--------|------|------------------|-------------|------------|-----|-----|------------|----------|----------------|------|
| 1  | 正在i          | 进行中        | : 测试盘        | 点任务3   |                                       |        |      |                  |             |            |     |     |            |          |                |      |
|    | <b>Q 盘</b> / | 点任务领       | 等选           |        |                                       |        |      |                  |             |            |     |     |            |          |                | 展开 > |
| ÷  | 未盘点          | <u>ج</u> 2 | 已盘点 🔞        | 盘亏 Օ   |                                       |        |      |                  |             |            |     |     |            |          |                |      |
|    |              |            | 卡片编号         | 资产名称   | 资产分类                                  | 规格型号   | 价值   | 使用人              | 使用部门        | 存放地点       | 数量  | 是否  | 取得日期       | 操作       | 盘点备注           |      |
|    |              | 1          | f59fb9e8     | 台式机    |                                       | T450   | 0    | 个人资产             | 工商管理        |            | 1   | 否   | 2017-12-   | 删除       | 请输入内容          | ^    |
|    |              | 2          | f0f7fb1fe    | 台式机    |                                       | T450   | 0    | 个人资产             | 工商管理        |            | 1   | 否   | 2017-12-   | 删除       | 请输入内容          |      |
|    |              | 3          | 41968995     | 台式机    |                                       | T450   | 0    | 个人资产             | 工商管理        |            | 1   | 否   | 2017-12-   | 删除       | 请输入内容          |      |
|    |              | 4          | ZCTY202      | 便携式计算机 | 微型电子计算机                               | 11     | 1200 | 个人资产             | 工商管理        | 11         | 1   | 否   | 2021-08-   | 删除       | 请输入内容          |      |
|    |              | 5          | 76770202     | @推式注管机 | 一 一 一 一 一 一 一 一 一 一 一 一 一 一 一 一 一 一 一 | 11     | 1200 |                  | 「西谷神        | 11         | 1   | 丕   | 2021-08-   | AD(R-    | allaid à rh se |      |
|    |              |            |              |        |                                       | 图 已盘(  | 子贷产  | <sup>-</sup> 撤钥! | <b>山木</b> 莅 | t <u>京</u> |     |     |            |          |                |      |
|    | 资产           | ≤小小务       |              | 个人处置申请 | ⑦ × 个人盘点                              | 任务 ⑦ × |      |                  |             |            |     | 业务时 | 间: 2021-08 |          | •              |      |
| Ľ, | E ZE         | #/示由·      | · 测试母;       | 与任冬3   | 17 (110)                              |        |      |                  |             |            |     |     |            |          |                |      |
|    |              | 213-1-     | . 1738-duits |        |                                       |        |      |                  |             |            |     |     |            |          |                |      |
| 0  | 2、盘点         | 急任务销       | 选            |        |                                       |        |      |                  |             |            |     |     |            |          |                | 展开 > |
| ÷  | 未盘点          | <u>ة</u> 1 | 已盘点 8        | 盘亏 1   |                                       |        |      |                  |             |            |     |     |            |          |                |      |
|    |              |            | 卡片编号         | 资产名称   | 资产分类                                  | 规格型号   | 价值   | 使用人              | 使用          | 部门 存货      | 放地点 | 数量  | 取得日期       | 操作       | 盘点备注           |      |
|    |              | 1          | 1c6292c0     | 台式机    |                                       |        | 5000 | 个人资              | 铲 信息        | 中心 53      | 8办公 | 1   | 2017-10-   | 删除       | 111            | ^    |
|    |              |            |              |        |                                       |        |      |                  |             |            |     |     |            | $\smile$ |                |      |
|    |              |            |              |        |                                       |        |      |                  |             |            |     |     |            |          |                |      |
|    |              |            |              |        |                                       |        |      |                  |             |            |     |     |            |          |                |      |
|    |              |            |              |        |                                       | 图 盘弓   | 资产   | <b>敵销回</b>       | ます          | 点          |     |     |            |          |                |      |

### 3. 导出

对于未盘点、已盘点、盘亏列表,都有单独的导出按钮,需要注意的是,导出模式有两种:

- (1) 没有勾选任何资产,直接点导出,则导出当前盘点状态的所有资产
- (2) 勾选了若干条资产,则只导出当前选中的资产

### 四、部门盘点任务

**功能概述**:由【单位资产管理员】开始盘点任务后,部门资产管理员、归口管理员、单位资产管理员可以对自己权限内的资产进行盘点,权限范围是指:

部门资产管理员:可以查看本部门及其所有下属部门资产的盘点情况。

归口管理员:可以查看对应归口所管理的所有资产的盘点情况。

单位资产管理员:可以查看本单位所有资产的盘点情况。

对于部门资产管理员和归口管理员来说,只要将所有资产状态变为"已盘点"或"盘亏", 即可完成本次盘点任务。

对于单位资产管理员,在所有资产完成盘点后,还需要结束本次盘点任务。

#### 菜单路径:

【资产管理应用(高校版)】-【资产业务】-【资产盘点】-【部门盘点任务】

### 1. 正常盘点

操作步骤:

① 默认跳转到"盘点中"页签,选择对应的盘点任务,点击任务名称,即可进入盘点界面。

| 运行  | 嵭  | 部门盘点任务       | ⊘ ×  |            | ł     | L务时间:2021-08 |   |
|-----|----|--------------|------|------------|-------|--------------|---|
| 由点由 | E  | 2盘点          |      |            |       |              |   |
|     | 序号 | 盘点任务         | 盘点人  | 创建日期       | 盘点方式  | 状态           |   |
|     | 1  | 测试盘点任务3      | 全部人员 | 2021-10-31 | 全员盘点  | 未盘点          | ^ |
|     | 2  | 测试盘点任务-按部门   | 全部人员 | 2021-10-31 | 指定人盘点 | 未盘点          |   |
|     | 3  | 测试盘点任务2-教育分类 | 全部人员 | 2021-10-31 | 全员盘点  | 未盘点          |   |
|     | 4  | 测试盘点任务1-全员盘点 | 全部人员 | 2021-10-31 | 全员盘点  | 未盘点          |   |
|     |    |              |      |            |       |              |   |
|     |    |              |      |            |       |              |   |
|     |    |              |      |            |       |              |   |
|     |    |              |      |            |       |              |   |

图 盘点中的任务

② 展开筛选条件栏,可以根据指定条件进行筛选。

#### 浙江元翼科技有限公司

| 资产   | 业务   | 部门盘点任            | 务 ⑦ × |           |      |      |      |       |       | 业务时 | 前: 2021-0 | 08              |     |  |
|------|------|------------------|-------|-----------|------|------|------|-------|-------|-----|-----------|-----------------|-----|--|
| 正在道  | 进行中: | 测试盘点任务3          |       |           |      |      |      |       |       |     |           |                 |     |  |
| Q 盘点 | 氯任务筛 | 选                |       |           |      |      |      |       |       |     |           |                 | 折叠~ |  |
|      | 资产编  | 号: 资产编号          |       |           |      |      | 使用人  | 点击选择请 | 选择使用人 |     |           |                 |     |  |
|      | 使用部  | 点击选择请选择使用部(      |       |           |      | •••  | 价值:  | 价值    |       |     | 价值        | i               |     |  |
|      | 资产名  | 称: 资产名称          |       |           |      |      | 取得日期 |       | 开始日期  | A   | 至         | 结束日期            |     |  |
|      | の通知の |                  |       |           |      |      |      |       |       |     |           |                 |     |  |
| 未盘点  |      |                  |       |           |      |      |      |       |       |     |           |                 |     |  |
|      |      | 资产编号             | 资产名称  | 价值        | 资产分类 | 管理部门 | 存放地点 |       | 数量    | 管理人 | 操作        | 盘点备注            |     |  |
|      | 1    | 2019100011731216 | 台式机   | 10000     |      | 工商管理 | 仓库2  |       | 2     | 王五  | 盘存        | <b>盘亏</b> 请输入内容 |     |  |
|      | 2    | 2020100000904211 | 台式机   | 5000      |      | 工商管理 | 仓库2  |       | 1     | 王五  | 盘存        | 盘亏 请输入内容        |     |  |
| 4    | 3    | 2020100000751743 | 台式机   | 5000      |      | 工商管理 | 仓库2  |       | 1     | 王五  | 盘存        | 盘亏 请输入内容        |     |  |
|      | 승计   | -                | -     | 45 000 00 | 团    | 吃夕川  | 你出   |       | -     |     | -         | -               |     |  |

④ 单选模式:每条资产右边有"盘存"、"盘亏"两个按钮,直接点击可以进行单条资产 处理。如有盘亏,可以把原因写在对应的盘点备注中。

| Q 盘点 | 紅子          | 淹选                   |                     |       |      |      |      |    |        |        | 展开 >        |
|------|-------------|----------------------|---------------------|-------|------|------|------|----|--------|--------|-------------|
| 未盘点  | <u>등</u> 12 | 已盘点 🧐 盘亏 🛈           |                     |       |      |      |      |    | 部分盘存   | 部分盘亏   | 全部盘存 🗸 完成盘点 |
|      |             | 资产编号                 | 资产名称                | 价值    | 资产分类 | 管理部门 | 存放地点 | 数量 | 管理人    | 操作     | 盘点备注        |
|      | 1           | 2019100011731216     | 台式机                 | 10000 |      | 工商管理 | 仓库2  | 2  | 王五     | 盘存盘亏   | 请输入内容       |
|      | 2           | 2020100000904211     | 台式机                 | 5000  |      | 工商管理 | 仓库2  | 1  | 王五     | 盘存盘亏   | 请输入内容       |
|      | 3           | 2020100000751743     | 台式机                 | 5000  |      | 工商管理 | 仓库2  | 1  | 王五     | 盘存量亏   | 请输入内容       |
|      | 4           | 2019100011731425     | 台式机                 | 5000  |      | 工商管理 | 仓库2  | 1  | 王五     | 盘存量亏   | 请输入内容       |
|      | 5           | 2019100011300867     | 台式机                 | 6000  |      | 工商管理 | 仓库2  | 1  | 许从蓉    | 盘存  盘亏 | 请输入内容       |
|      | 6           | 2019100011731424     | 台式机                 | 5000  |      | 工商管理 | 仓库2  | 1  | 王五     | 盘存盘亏   | 请输入内容       |
|      | 7           | 2020100000192606     | 台式机                 | 4000  |      | 工商管理 | 仓库2  | 1  | 许从蓉    | 盘存量亏   | 请输入内容       |
|      | 8           | f59fb9e8be2a46d010f0 | 台式机                 | 0     |      | 工商管理 |      | 1  | 个人资产   | 盘存量亏   | 请输入内容       |
| 4    | 0           | 71-F)f0fE2aafeeE0f)d | 24 <del>_Pi</del> n | 0     |      | 十分学習 |      | 1  | ∧ I 次立 |        |             |

#### 图 单条操作

多选模式:勾选要批量处理的资产,单击"部分盘存"或"部分盘亏"按钮。如有盘亏,需要把原因写在对应的盘点备注中,再进行批量操作。

| 资产业          | 务部门盘点任                                     | 务 ⑦ × |       |      |      |      |    | 业务时  | 间: 2021-08 |                     |
|--------------|--------------------------------------------|-------|-------|------|------|------|----|------|------------|---------------------|
| 正在进行         | <b>计中:</b> 测试盘点任务3                         |       |       |      |      |      |    |      |            |                     |
| Q 盘点任<br>未盘点 | 务筛选<br>12 已盘点 <sup>9</sup> 盘亏 <sup>0</sup> |       |       |      |      |      | 8  | 部分盘存 | 部分盘亏       | 展开 ><br>全部盘存 / 完成盘点 |
|              | 资产编号                                       | 资产名称  | 价值    | 资产分类 | 管理部门 | 存放地点 | 数量 | 管理人  | 操作         | 盘点备注                |
|              | 2019100011731216                           | 台式机   | 10000 |      | 工商管理 | 仓库2  | 2  | 王五   | 盘存量音       | 请输入内容               |
| 2            | 2020100000904211                           | 台式机   | 5000  |      | 工商管理 | 仓库2  | 1  | 王五   | 盘存 盘音      | 请输入内容               |
| 3            | 2020100000751743                           | 台式机   | 5000  |      | 工商管理 | 仓库2  | 1  | 王五   | 盘存量素       | 请输入内容               |
|              | 2019100011731425                           | 台式机   | 5000  |      | 工商管理 | 仓库2  | 1  | 王五   | 盘存 盘节      | 请输入内容               |
| . 5          | 2019100011300867                           | 台式机   | 6000  |      | 工商管理 | 仓库2  | 1  | 许从蓉  | 盘存 盘节      | 请输入内容               |

图 多选操作

### 2. 撤销盘存 (或盘亏)

对于已经盘点过 (无论是盘存或盘亏)的资产,发现实际情况不符的,则可以进行撤销处理。

#### 操作步骤:

切换到"已盘点",对指定的资产进行"删除"操作,则该条资产会回到"未盘点"状态。

| 资产   | 资产业务 部门盘点任务 ③ × 业务时间: 2021-08 |         |        |         |      |      |      |      |       |    |    |         |          |          |
|------|-------------------------------|---------|--------|---------|------|------|------|------|-------|----|----|---------|----------|----------|
| 正在ì  | 的中                            | 测试盘     | 点任务3   |         |      |      |      |      |       |    |    |         |          |          |
| Q 盘归 | 原任务师                          | 铤       |        |         |      |      |      |      |       |    |    |         |          | 展开〉      |
| 未盘点  | <del>,</del> 12               | 已盘点 🧐   | 盘亏 🛈   |         |      |      |      |      |       |    |    |         | 1        |          |
|      |                               | 卡片编号    | 资产名称   | 资产分类    | 规格型号 | 价值   | 使用人  | 使用部门 | 存放地点  | 数量 | 是否 | 取得日期    | 操作 盘点备注  |          |
|      | 1                             | ZCTY202 | 便携式计算机 | 微型电子计算机 | 11   | 1200 | 个人资产 | 工商管理 | 11    | 1  | 否  | 2021-08 | 開除 请输入内容 | <b>^</b> |
|      | 2                             | ZCTY202 | 便携式计算机 | 微型电子计算机 | 11   | 1200 | 个人资产 | 工商管理 | 11    | 1  | 否  | 2021-08 | 删除 请输入内容 |          |
|      | 3                             | ZCTY202 | 便携式计算机 | 微型电子计算机 | 11   | 1200 | 个人资产 | 工商管理 | 11    | 1  | 否  | 2021-08 | 删除 请输入内容 |          |
|      | 4                             | 2019100 | 1      |         |      | 5000 | 许从蓉  | 工商管理 | 102 办 | 2  | 否  | 2019-02 | 删除 请输入内容 |          |
|      | 5                             | 2019100 | 便捷式计算机 |         |      | 4000 | 许从蓉  | 工商管理 | 102 办 | 2  | 否  | 2019-02 | 删除 请输入内容 |          |
|      |                               |         |        |         |      |      |      |      |       |    | -  |         |          |          |

#### 图 已盘存资产撤销回未盘点

| 正在进行中:         测试盘点任务3           Q 盒点任务确选         展开 > | 资产业务         | 部门盘点任务 ⑦ | D ×                  |      |     |      |      | 业务时 | 间: 2021-08 |    |       |      |
|--------------------------------------------------------|--------------|----------|----------------------|------|-----|------|------|-----|------------|----|-------|------|
| Q 盘点任务领选 展开 >                                          | 正在进行中: 测试    | 盘点任务3    |                      |      |     |      |      |     |            |    |       |      |
|                                                        | Q 盘点任务筛选     |          |                      |      |     |      |      |     |            |    |       | 展开 > |
|                                                        | 未盘点 12 已盘点 9 | 盘亏 2     |                      |      |     |      |      |     |            |    |       |      |
| 卡片编号 资产名称 资产分类 规格型号 价值 使用人 使用部门 存故地点 数量 取得日期 操作 盘点备注   | 卡片编号         | 资产名称 资   | 铲分类 规格型 <sup>4</sup> | 号 价值 | 使用人 | 使用部门 | 存放地点 | 数量  | 取得日期       | 操作 | 盘点备注  |      |
| 1 20201000 台式机 5000 王五 工商管理 仓库2 1 2019-02- (開始) 清恤入内容  | 1 20201000   | 台式机      |                      | 5000 | 王五  | 工商管理 | 仓库2  | 1   | 2019-02-   | 删除 | 请输入内容 |      |
| 2 20191000 台式机 5000 王五 工商管理 仓库2 1 2019-02- 影除 時輸入内容    | 2 20191000   | 台式机      |                      | 5000 | 王五  | 工商管理 | 仓库2  | 1   | 2019-02-   | 删除 | 请输入内容 |      |

#### 图 盘亏资产撤销回未盘点

### 3. 完成盘点

所有资产盘点完成后,【单位资产管理员】单击"完成盘点"按钮,可以结束本次盘点任务。 需要注意的事,如果当前任务还存在未盘点的资产,将不做任何处理。

| 正在进行中            | <b>1:</b> 测试盘点          | 任务-按部门 |      |    |       |         |        |    |      |      |      |             |
|------------------|-------------------------|--------|------|----|-------|---------|--------|----|------|------|------|-------------|
| Q 盘点任务(<br>未盘点 0 | <sup>諦选</sup><br>已盘点 21 | 盘亏 0   |      |    |       |         |        |    | 部分盘存 | 部分盘亏 | 全部盘存 | 展开 > / 完成盘点 |
|                  | 资产编号                    |        | 资产名称 | 价值 | i 资产: | 分类 管理部位 | 〕 存放地点 | 数量 | 管理人  | 操作   | 盘点备注 |             |
|                  |                         |        |      |    |       |         |        |    |      |      |      | Î           |
|                  |                         |        |      |    |       |         |        |    |      |      |      |             |

## 五、统计分析

### 1. 资产盘点清单

**功能概述**: 【单位资产管理员】可以对指定盘点任务(未盘点的除外)进行多条件查询,以 便更好掌握盘点情况。

#### 菜单路径:

【资产管理应用】-【资产业务】-【资产盘点】-【资产盘点清单】

#### 操作步骤:

(1) 先选择要查询的盘点任务, 其他条件可以根据需要填写, 点击"查询"按钮即可。

| 资产业务     | 资产盘点             | 清单 ⑦ ×  | 部门盘点任务 | ⑦ × | 发起盘点 | (?) ×      |          |         | 44         | 务时间: 2021-0 | 8         |            |              |
|----------|------------------|---------|--------|-----|------|------------|----------|---------|------------|-------------|-----------|------------|--------------|
| Q.盘点任务筛选 | b                |         |        |     |      |            |          |         |            |             |           | Ŧ          | f <b>@</b> ∨ |
| 盘点任务     | 务: 测试任务2602-全员   |         |        |     |      | ~          | 资产编号:    | 资产编号    |            |             |           |            |              |
| 使用人      | 测试盘点任务27         |         |        |     |      |            | 使用部门     | 点击选择请选择 | 圣使用部门      |             |           |            |              |
| 价值       | j: 测试任务2602-全    | 员       |        |     |      |            | 盘点状态:    | 请选择     |            |             |           |            |              |
| ンスマンシング  | 测试盘点任务260        | )1-全员1  |        |     |      |            | 阳阳日日日日   |         | 2164 12 10 | Zī          | 63.40     |            |              |
| 页一台机     | 测试盘点任务040        | )4-全员盘点 |        |     |      |            | 40(13日共) |         | 7TXII LIAN | ±           | SEAN ELAN |            |              |
|          | 测试盘点任务040        | )3-全员盘点 |        |     |      |            |          |         |            |             | Qi        | 前の         | 重置           |
|          | 测试盘点任务040        | )2-全员盘点 |        |     |      |            |          |         |            |             |           | + 旦出盘      | 占洁单          |
|          | 测试盘点任务040        | )1-全员盘点 |        |     |      |            |          |         |            |             |           | - Cittini, |              |
|          | 卡片编号             | 盘点结果    | 资产名称   |     | 1    | 价值 (元)     | 资产分割     | 类       | 资产大类       |             | 使用人       | 6          | も用部に         |
| . 1      | 0001001001       | 記盤点     | 软件     |     | 1    | 1000       | 台式机      |         | 通用设备       |             |           |            | -            |
| 2        | 00011dd384cfdc48 | 已盘点     | 餐椅     |     | ž    | 210        | 椅凳类      |         | 家具、用具      | 、装具及动植物     |           |            | -            |
|          |                  |         |        |     |      | 200 070 00 |          |         |            |             |           |            | ,            |
|          | -                | -       | -      |     |      | 290,079.00 | -        | 共15067条 | - 20条/页 ~  | < 1 2       | 3 4 5 6   | 754        | >            |
|          |                  |         |        |     |      |            |          |         |            |             |           |            |              |

图 资产盘点清单